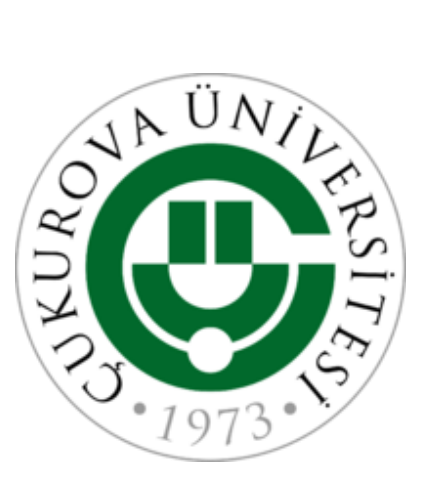

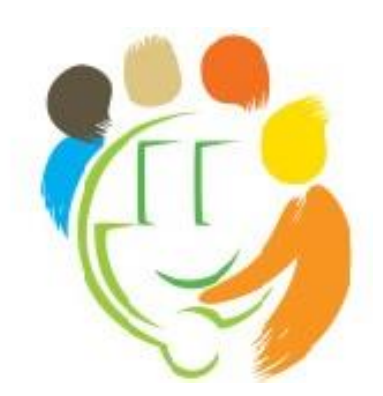

# 2023 ÇUKUROVA UNIVERSITY INTERNATIONAL STUDENT EXAM (CISE) APPLICATION GUIDE AND GENERAL RULES

## **1. CISE Application**

## 1.1 Kayıt Olunuz /Register

If you are logging in for the first time, you can register by typing your e-mail address and password to the login part "1/6". To receive an e-mail stating that your application has been successfully completed and to be able to sign in the system properly later (for entrance document, exam result, etc.), please register to the system with an active and valid e-mail address. Since you will also use your e-mail address and password you have typed during registration for transactions such as learning your exam results, Programme preference procedures, and placement results etc., please register with your active e-mail address and specify a password that you will not forget.

#### 1.2 Oturum Açınız / Login to your account

If you have logged in before and wish to complete application procedure or to update/change any information, you can sign in the system from part "2/6" with the e-mail address and password you have used for registration.

|                                                                                                    | ULUSLARARASI ÖĞRENC<br>ÇUKUROVA<br>INTERNATIONAL STUDEN | CI SINAV BAŞVURU FORMU<br>A UNIVERSITY<br>T EXAM APPLICATION FORM |
|----------------------------------------------------------------------------------------------------|---------------------------------------------------------|-------------------------------------------------------------------|
| 1/6 кау                                                                                                   | yıt olunuz / Register                                   | <b>2/6</b> Oturum açınız / Login to your account                  |
| Kayıt Olunuz ve Giriş Yapı                                                                                | nız/Register and Login Your Account                     | t Giriş Yapınız/Login Your Account                                |
| E-Posta/E-Mail:                                                                                           |                                                         | E-Posta/E-Mail:                                                   |
| Parola/Password:<br>Parolayı Onaylayın/ Confirm<br>Password:                                              |                                                         | Parola/Password:                                                  |
|                                                                                                    | Resim Doğrulama/I<br>531942                             | Image Confirmation                                                |
| Doğrulama Kodu G                                                                                          | önder/Send Confirmation Code                            | Bağlan/Login                                                      |
| E-Posta Doğrulma Kodunu 120<br>Saniye İçinde Giriniz/Enter E-Mail<br>Confirmation Code In 120<br>Seconds: |                                                         | Parolamı E-Posta ile Gönder/Send My Password by E-Mail            |
| K                                                                                                    | ağlan/Register and Login                                |                                                                   |

#### 1.3 Verilerinizi Giriniz/Enter Your Data

Please fill in the spaces given in the "3/6 Verilerinizi Giriniz/Enter Your Data" form. Upload your photo with the specified format and size to "Resim Yükle/Upload Image" segment on the right side of the form. <u>Please pay utmost attention while selecting "Exam Language Preference" and "Exam Center Preference</u>".

After filling in the form, please check the box "Kabul ediyorum/I Agree". After you have completed all parts in the form, "Kaydet/Save" button will be activated. After saving your information by clicking on the save button, continue with the next stage by clicking on "Devam/Continue" button.

|                                                                                                    | ULUSI                                                                                                | ARARASI ÖĞRENCİ SIN<br>ÇUKUROVA UNI<br>ATIONAL STUDENT EXA                                                | AV BAŞVURU FORM<br>VERSITY<br>MA APPLICATION FO                                   | AU<br>DRM                                                                                                    |
|----------------------------------------------------------------------------------------------------|----------------------------------------------------------------------------------------------------|----------------------------------------------------------------------------------------------------|-----------------------------------------------------------------------------------|----------------------------------------------------------------------------------------------------|
| 3/6 Verilerin                                                                                                    | izi Giriniz/Ente                                                                                     | r Your Data                                                                                               |                                                                                   |                                                                                                    |
| E-Posta/E-Mail:                                                                                                    |                                                                                                    | TC Kimlik No/Passport No:                                                                                 |                                                                                   |                                                                                                    |
| Ad / Name:                                                                                                    |                                                                                                    |                                                                                                    |                                                                                   |                                                                                                    |
| Soyad/Last Name:                                                                                                   |                                                                                                    | Cinsiyet/Gender:                                                                                          | C     Erkek/Male Kadın/Fer                                                        | male                                                                                                    |
| Yazışma Adresi/Mailing<br>Address:                                                                                 |                                                                                                    | Vatandaşlık/Country of<br>Citizenship:                                                                    | Turkey                                                                            | <b>▼</b>                                                                                                    |
| Ev Telefonu/Home<br>Telephone:                                                                                     |                                                                                                    | Cep Telefonu/Mobile Phone:                                                                                | [                                                                                 | Dosya Seç Dosya seçilmedi<br>Maksimum resim boyutu 1 mb. ve resim tipi<br>(uzantısı) jpg veya. jpeg olmalıdır./<br>Maximum image size is 1 mb. and image<br>type (extension) must be jpa or ipeg |
| Sınav Dili Tercihi/Preferred<br>Exam Language:                                                                     | Türkçe/Turkish 🗸                                                                                     | Sınav Merkezi<br>Tercihi/Preferred<br>Examination Center:                                                 | Adana                                                                             | Resmi yükle/Upload Image                                                                                                    |
| Buradaki bilgileri doğru ve e<br>the information provided on<br>proven otherwise.<br>Kayıt için tüm belgelerin orj | ksiksiz olduğunu beyan ederim<br>this application form is accura<br>inallerinin teslim edilmesini ka | Aksi ispatlandığı takdirde baş<br>te, honestly presented and co<br>bul ederim./ I understand th <u>at</u> | vuru veya kaydımın iptal<br>mplete. I understand tha<br>for my eproliment, all de | edilecegini kabul ederim./I hereby certify that all<br>t my application or enrollment will be cancelled if<br>ocuments need to be submitted in original.                                         |
| 02.01.2022                                                                                                    |                                                                                                    |                                                                                                    | abul ediyorum/l Agree                                                             |                                                                                                    |
| Kavdat/Sava                                                                                                    |                                                                                                    |                                                                                                    |                                                                                   | Devam /Continue>                                                                                                    |

## 1.4 Başvuru Ücreti Ödeme Formu/ Application Fee Payment Form

On the "4/6 Başvuru Ücreti /Application Fee" form, you will see the exam center that you have selected before and the application fee. In order to change your exam centre preference, you can go back to the previous form by clicking on "Başvuru Formuna Dön/Back to Application Form" button. Please select your method of payment from "Ödeme Şekli/Payment Info" part. If you pay the fee via Bank, please select "**Banka/Bank**" section in order to upload the receipt that you have received from the bank; to pay the fee online (via credit card), please select "**Online (Kredi Kartı)** / **Online (Credit Card)**" section.

| - Halad Tarihi (Dafanal Farala di Cari              |                                                                                                    |                                         |                                           |
|-----------------------------------------------------|----------------------------------------------------------------------------------------------------|-----------------------------------------|-------------------------------------------|
| nav Merkezi Tercini / Preferred Examination Center: |                                                                                                    | Adana                                   |                                           |
| Başvuru Ücreti / App. Fee :                         | 70                                                                                                    | 0 TL                                    |                                           |
| Ödeme Şekli / Payment Method :                      | ⊖Online (Kredi Kartı) / Online (Credit                                                                                                    | Card)                                   |                                           |
|                                                     | Lütfen yukarıda listeden tercih ettiğiniz ba<br>Please select the payment method you pr                                                               | ışvuru ücreti öde<br>efer from the list | me şeklini seçiniz. /<br>above.           |
|                                                     | Lütfen yukarıda listeden tercih ettiğiniz ba<br>Please select the payment method you pr<br>Dekont No/Receipt No:                                      | ışvuru ücreti öde<br>efer from the list | me şeklini seçiniz. /<br>above.<br>*      |
| Ödeme Bilgisi / Payment Info :                      | Lütfen yukarıda listeden tercih ettiğiniz ba<br>Please select the payment method you pr<br>Dekont No/Receipt No:<br>Dekont Tarihi/Receipt Date:       | syvuru ücreti öde<br>efer from the list | me şeklini seçiniz. /<br>above.<br>*<br>* |
| Ödeme Bilgisi / Payment Info :                      | Lütfen yukarıda listeden tercih ettiğiniz ba<br>Please select the payment method you pr<br>Dekont No/Receipt No:<br>Dekont Tarihi/Receipt Date:<br>Ka | ışvuru ücreti öde<br>efer from the list | me şeklini seçiniz. /<br>above.<br>*<br>* |

## 1.4.1 Pay the fee via Bank

You can pay the exam application fee of the exam center via any bank to the bank account number given on http://iso.cu.edu.tr webpage. After paying the fee via bank, please select the method of payment "**Banka/Bank**". After filling in the parts "Receipt No", "Receipt Date" according to the receipt you have received from the bank, save the information clicking on the "**Kaydet/Save**" button. After you have completed the registration process, you can continue with the next stage by clicking the "**Dosya Yükle ve Başvuruyu Tamamla/Upload Files and Submit Application**" button.

| Merkezi Tercihi / Preferred Examination Cente | er:                                                                                          | Adama                                                              |                                                      |
|-----------------------------------------------|----------------------------------------------------------------------------------------------|--------------------------------------------------------------------|------------------------------------------------------|
| Başvuru Ücreti / App. Fee :                   |                                                                                              | 700 TI                                                             |                                                      |
| Ödeme Şekli / Payment Method :                | Online (Kredi Kartı) / On<br>Lütfen yukarıda listeden tercił<br>Please select the payment me | line (Credit Card)<br>n ettiğiniz başvuru (<br>thod you prefer fro | ncreti ödeme şeklini seçiniz. /<br>m the list above. |
| ä                                             | Dekont No/Receipt No:                                                                        |                                                                    | xxxxxx<br>xx/xx/2022                                 |
| Odeme Bilgisi / Payment Into :                | Dekont bilgileriniz başarı                                                                   | Kaydet / Sa<br>yla kaydedilmiştir.                                 | / Your receipt information h                         |

## 1.4.2 Pay Online (Credit Card)

If you wish to pay the exam application fee of the exam center online, select the method of payment as "Online (Kredi Kartı) / Online (Credit Card)". Then, click on "Başvuru Ücreti Öde/Pay Application Fee" to continue with the Payment Page.

| nav Merkezi Terrihi / Preferred Evamination Center |                                                                                 |                                                                                                    |                              |
|----------------------------------------------------|---------------------------------------------------------------------------------|----------------------------------------------------------------------------------------------------|------------------------------|
|                                                    |                                                                                 | Adana                                                                                                   |                              |
| Başvuru Ucreti / App. Fee :                        |                                                                                 | 700 TL                                                                                                  |                              |
| Ödeme Şekli / Payment Method :                     | Online (Kredi Kartı) / Lütfen yukarıda listeden te<br>Please select the payment | <b>Dnline (Credit Card)</b><br>cih ettiğiniz başvuru ücreti ödeme<br>nethod you prefer from the list ab | ; şeklini seçiniz. /<br>ove. |
| Ödeme Bilgisi / Payment Info :                     |                                                                                 | Ödenmedi / Not Paid                                                                                     |                              |

4/6

Başvuru Ücreti Ödeme Sayfası / Application Fee Payment Page

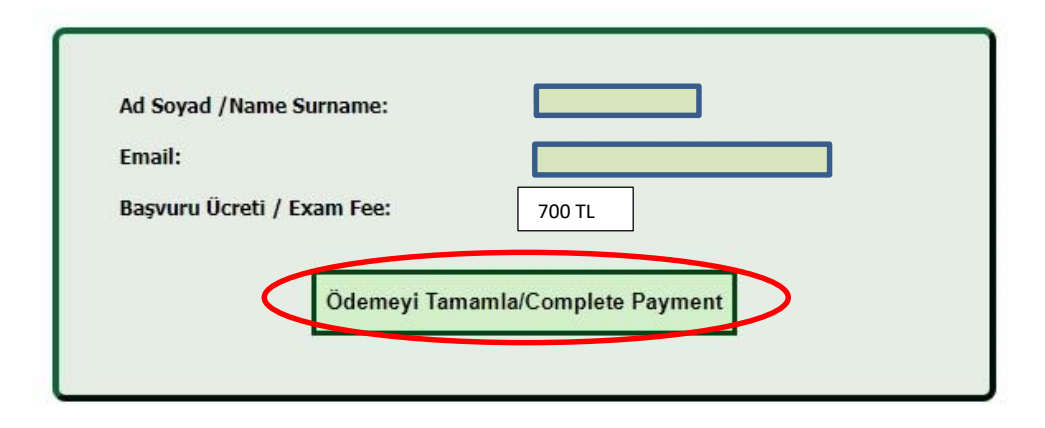

Başvuru Formuna Geri Dön / Go Back to the Application Form

On the Application Fee Payment page, you can see your Name/Surname and E-Mail information to be used for your online payment as well as the Application Fee. After checking your information, you are directed to Ziraat Bank "**3D Secure**" payment page by clicking on "Ödemeyi Tamamla /Complete Payment" button. If there is any incomplete or incorrect information, you can go back to the form which you have typed your information by clicking on "Başvuru Formuna Geri Dön/Return to Application Form".

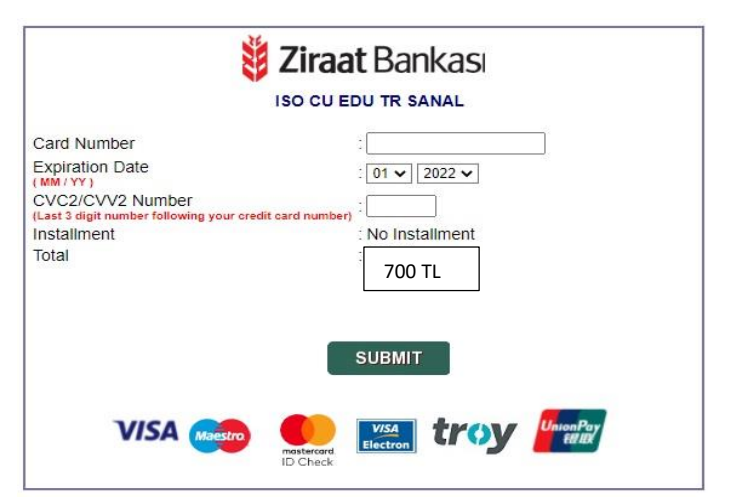

After completing the payment procedure on Ziraat Bank payment page, you will be directed to the "4/6 Başvuru Ücreti /Application Fee" form again.

If you pay the fee successfully, the message "Ödeme İşlemi Başarılı/Successful Payment Process" is seen on the screen. You can see "Paid Fee" and "Payment No" from the "Ödeme Bilgisi/ Payment Info" part. If you pay the fee successfully, you can continue with the next stage clicking on "**Dosya Yükle ve Başvuruyu Tamamla/Upload Files and Submit Application**" button.

| lication Fee                                                                                                    |                                                                                        |
|----------------------------------------------------------------------------------------------------|----------------------------------------------------------------------------------------|
| ne İşlemi Başarılı / Payment Process Succ                                                                                                 | essful                                                                                 |
| 0                                                                                                    |                                                                                        |
| Adana-Türkiye                                                                                                    |                                                                                        |
| 700 TL                                                                                                    |                                                                                        |
| Banka / Bank     Online (Kredi Kartı) / Online (Credit Lütfen yukarıda listeden tercih ettiğiniz b Please select the payment method you p | : <b>Card)</b><br>aşvuru ücreti ödeme şeklini seçiniz. /<br>refer from the list above. |
| Öde                                                                                                    | endi / Paid                                                                            |
| Ödenen Ücret / Payed Fee :                                                                                                    | 700 TL                                                                                 |
| Ödama No / Rumant No :                                                                                                    | 002016-001-10000                                                                       |
|                                                                                                    |                                                                                        |

If you fail to pay the fee, there will be a message "Payment Process Failed" as well as information sent by the bank, if available, on the screen. In this case, you can try again by clicking on the "Başvuru Ücreti Öde/Pay Application Fee" button on "Ödeme Bilgisi/Payment Info" page after checking your information. If you are unable to solve the payment problem, please contact Ç.U. International Student Coordination Application and Research Centre.

| /6 Başvuru Ücreti / Applie                                                 | cation Fee                                                                                                    |
|----------------------------------------------------------------------------|----------------------------------------------------------------------------------------------------|
| Öd                                                                         | eme İşlemi Başarısız / Payment Process Failed                                                                                                    |
| Hata Bilgisi/Er<br>Lütfen kart bilgilerinizi kontro                        | <b>ror Info: The credit card number is not in a valid format.</b><br>ol edip tekrar deneyiniz./Please check your card information and try again.                                                                                                    |
| nav Merkezi Tercihi / Preferred Examination Center:                        | Adana/Turkey                                                                                                    |
| Başvuru Ücreti / App. Fee :                                                | 700 TL                                                                                                    |
| Ödeme Şekli / Payment Method :                                             | <ul> <li>Banka / Bank</li> <li>Online (Kredi Kartı) / Online (Credit Card)</li> <li>Lütfen yukarıda listeden tercih ettiğiniz başvuru ücreti ödeme şeklini seçiniz. /<br/>Please select the payment method you prefer from the list above.</li> </ul> |
| Ödeme Bilgisi / Payment Info :                                             | Ödenmedi / Not Paid                                                                                                    |
| Başvuru ücretini yatırdıktan sonra<br>After paying the application fee you | n "Dosya Yükle ve Sonlandır" butonu ile bir sonraki aşamaya geçebilirsiniz. /<br>u may switch to the next stage with the "Upload Files and Terminate " button.                                                                                        |
| A                                                                          |                                                                                                    |

#### 1.5 Dosya Yükleme Paneli/ File Upload Panel

You can find the required documents on the panel. Please upload the files to the system by clicking on the "Dosya Seç/Select File" and "Yükle/Upload" buttons consecutively after scanning and converting them into maximum 9 mb PDF format.

| . Pasaport Kopyası/Copy of Passport                                                                                                    | Dosya Seç Dosya seçilmedi                                                                                                    | Yükle/Upload                                              |                    | 8           |
|----------------------------------------------------------------------------------------------------|----------------------------------------------------------------------------------------------------|-----------------------------------------------------------|--------------------|-------------|
| 2. Başvuru Ücreti Dekontu Kopyası/Copy of Application Fee Receipt                                                                                                    |                                                                                                    |                                                           |                    |             |
| Bu belge sadece odemesini bankadan yapanlardan istenmektedir./This document is only<br>equested from those who make the payment from the bank.                                                          | Dosya Seç Dosya seçilmedi                                                                                                    | Yükle/Upload                                              |                    | 8           |
|                                                                                                    |                                                                                                    |                                                           |                    |             |
| Başvuru Formuna Dön/Back to Application Form                                                                                                    |                                                                                                    | Başvuruyu Tamamla/                                        | Submit Application |             |
| e file has been uploaded successfully                                                                                                    | to the system, the $\boldsymbol{\bigotimes}$ in                                                                                         | mage on the r                                             | right side         | e will turi |
| ne file has been uploaded successfully t                                                                                                    | to the system, the $\mathbf{\widehat{s}}_{ii}$                                                                                          | nage on the r                                             | ight side          | e will turi |
| ne file has been uploaded successfully t<br>Dosyalarınızı PDF Formatın<br>Maksimum Dosya Yükleme                                                                                                    | to the system, the<br>5/6<br>da Yükleyiniz/Upload Your Files in PI<br>Boyutu 9 mb'dır/Maximum File Upload                               | nage on the r<br>D <b>F File Format</b><br>I Size is 9 mb | right side         | e will turi |
| ne file has been uploaded successfully t<br>Dosyalarınızı PDF Formatın<br>Maksimum Dosya Yükleme                                                                                                    | to the system, the<br>5/6<br>da Yükleyiniz/Upload Your Files in PI<br>Boyutu 9 mb'dır/Maximum File Upload                               | <b>DF File Format</b><br>L Size is 9 mb                   | right side         | e will turi |
| ne file has been uploaded successfully t<br>Dosyalarınızı PDF Formatın<br>Maksimum Dosya Yükleme<br>Pasaport Kopyası Copy of Pasaport<br>Bayvuru Ücreti Dekontu Kopyası Copy of Application Fee Receipt | to the system, the<br>5/6<br>da Yükleyiniz/Upload Your Files in PI<br>Boyutu 9 mb'dır/Maximum File Upload<br>Docya Bog: Docya soçtimodi | mage on the r<br>DF File Format<br>Size is 9 mb           | right side         | e will turi |

After uploading all of the required documents, you can complete your application process by clicking on "**Başvuruyu Tamamla/Submit Application**" button.

| <b>Dosyalarınızı PDF Formatın</b><br>Maksimum Dosya Yükleme                                                                                                    | 5/6<br>da Yükleyiniz/Upload Your Files in<br>Boyutu 9 mb'dır/Maximum File Upl | <b>PDF File Format</b><br>load Size is 9 mb |       |
|----------------------------------------------------------------------------------------------------|-------------------------------------------------------------------------------|---------------------------------------------|-------|
| 1. Pasaport Kopyası/Copy of Passport                                                                                                    | Dosya Seç Dosya seçilmedi                                                     | Yükle/Upload                                | 0     |
| Bayvuru Ücreti Dekontu Kopyası Copy of Application Fee Receipt     Bu belge sadece ödemesini bankadan yapanlardan istenmektedir./This document is only     requested from those who make the payment from the bank. | Dosya Seç Dosya seçilmedi                                                     | Yükle/Upload                                | 0     |
| Başvuru Formuna Dön/Back to Application Form                                                                                                    |                                                                               | Başvuruyu Tamamla/Submit Applica            | ation |

#### 1.6 Çıkış/ Log Out

When you have completed your application successfully, an application reference number will be sent to your e-mail address.

6/6

```
Tebrikler! Başvuru formunuz incelenmek üzere başarıyla alınmıştır. Lütfen mailinizi kontrol ediniz./Congratulations! Your application form has successfully been received for review. Please check your e-mail.
```

Çıkış/Log Out

#### 2. GENERAL INFORMATION AND RULES ABOUT CISE

**2.1.** CISE is an international student selection exam and its results can be used to apply for Çukurova University international students' quotas. This examination is conducted by Çukurova University.

Exam Date: April, 29 2023 Saturday Exam Application Dates: 02 January – 31 March 2023 Exam Time: 09.30 (The exam will start at all exam centres according to the local time of Turkey) Exam duration: 120 Minutes Exam Language: Turkish, English, German, Arabic, and Russian Exam Centre at Home: Adana, Ankara, İstanbul, İzmir, Van, Antalya, Konya, Mersin Exam Centre Abroad: Azerbaijan – Baku, Germany – Dortmund, Berlin, Kazakhstan – Almaty, Kirgizstan – Bishkek, United Arab Emirates – Dubai, Ivory Coast – Abidjan, Bosnia-Herzegovina – Sarajevo, Uzbekistan – Tashkent

**2.2.** CISE result is valid for 1 (one) year.

**2.3** The CISE exam includes IQ and mathematics tests and consists of 80 questions. The distribution of the questions is as following: 40 IQ questions, 35 maths and 5 geometry questions. <u>4 wrong</u> <u>answers will cancel out a correct answer</u>. All the questions in the examination booklet are "multiple choice" type questions. Each question has five options and only one option is correct. The answers must be marked on the "answer sheet". The answers marked on the exam booklet are not valid.

\* Dual citizens whose first citizenship is Turkish from birth (except those who have completed their secondary education abroad) or those who hold only Turkish citizenship and completed their secondary education in Turkey or those who have TRNC citizenship and apply with CISE result cannot registry at our University even if they are placed.

**2.4.** If you do not pay the CISE application fee online, please pay the application fee to the bank account stated below before logging into the application system.

#### Application Fee:

Application fee will also be paid online with credit card. Credits cards of the candidates applying for the centres abroad must allow making international transactions. Online payment can be done with visa, mastercard, electron and maestro cards, and the cards must allow 3D secure payment system. The candidates without a credit card must deposit the application fees to the bank accounts mentioned below.

For the applicants who take the examination in Turkey: 700 TRY,

For the applicants who take the examination in Germany: <u>50 EUR</u>,
For the applicants who take the examination in Azerbaijan and Ivory Coast: <u>50 USD</u>,
For the applicants who take the examination in Kazakhstan, Kirgizstan, Uzbekistan: <u>20 USD</u>
For the applicants who take the examination in Bosnia Herzegovina: <u>20 EUR</u>

#### Exam fee in Turkish Lira must be deposited to the following bank account:

Bank: T. C. Ziraat Bankası Address of the Bank: T.C. Ziraat Bankası Çukurova Üniversitesi Şubesi Balcalı Adana, Turkey Branch: Çukurova Üniversitesi Account Number: 1690- 40663298-5606 Account Name: Ç. Ü. Strateji Geliştirme Daire Başkanlığı Swift Code: TCZBTR2A IBAN No: TR03 0001 0016 9040 6632 9856 06

#### Exam fee in USD must be deposited to the following bank account:

Bank: T. C. Ziraat Bankası Address of the Bank: T.C. Ziraat Bankası Çukurova Üniversitesi Şubesi Balcalı Adana, Turkey Branch: Çukurova Üniversitesi Account Number: 1690- 40663298-5607 Account Name: Ç. Ü. Strateji Geliştirme Daire Başkanlığı Swift Code: TCZBTR2A IBAN No: TR73 0001 0016 9040 6632 9856 07

#### Exam fee in EUR must be deposited to the following bank account:

Bank: T.C. Ziraat Bankası Address of the Bank: T.C. Ziraat Bankası Çukurova Üniversitesi Şubesi Balcalı Adana, Turkey Branch: Çukurova Üniversitesi Account Number: 1690- 40663298-5608 Account Name: Ç. Ü. Strateji Geliştirme Daire Başkanlığı Swift Code: TCZBTR2A IBAN No: TR46 0001 0016 9040 6632 9856 08

**Important Note: 1.** The transfer fee that will be requested by the bank while paying the application fee is not included. Application fees cannot be transferred to the following years' application. The applications of the candidates who have not paid the application fee or uploaded a wrong bank receipt or uploaded a bank receipt that is unable to be read will not be accepted. The fees paid by the applicants who desist from applying in spite of having paid the admission fee, those who have paid the

examination fee more than once, those whose applications are considered invalid, those who do not or cannot take the examination, those who are not accepted to the examination or dismissed from the exam, those who fail or whose examination papers are considered invalid in addition to those who have paid an amount for a transaction that is free of charge are non-refundable.

2. Çukurova University reserves the right to change the exam center. In case of being less than 15 applicants for any exam centre, the relevant exam center may be cancelled or may be incorporated into another exam center. Application fees of the cancelled exam center are refundable. Çukurova University is not responsible for the transfer fee requested by the bank.

**2.5.** You can download your Examination Entrance Card from the system as of **April 11, 2023**. The applicants whose applications are approved have to have their Examination Entrance Card and their identity card or passport that they use for application to enter the exam.

**2.6.** All questions are prepared in one booklet and respectively in Turkish, English, Arabic, German and Russian languages. You are going to answer the questions according to your examination language preference.

**2.7.** The responsibility of the consequences resulting from misinformation while filling the application form belongs entirely to the applicant. When filling the sections related to identity information in the form, the identity information of the applicant must not be changed or contracted.

**2.8.** The e-mail address required in the application form must belong to the applicant and every applicant must provide only one e-mail address.

**2.9.** Since the photo to be uploaded to the Application Form is going to be printed on the Examination Entrance Card and the Examination Result Document, the photo must be taken in the last six months and from the front view, ensuring that the applicant is easily recognizable. The applicant must avoid making significant changes in his or her appearance in a way which can make him or her less recognizable on the exam day. It must be taken into consideration that if the Head of the Examination Hall finds difficulty in recognizing the identity of the applicant, s/he has the right to exempt the applicant from the examination.

**2.10.** Applicants must carry out the procedures of taking CISE examination and departure from their countries in accordance with the rules of their countries. Çukurova University does not assume any responsibilities or act as a mediator concerning applicants' allowance for the exam or for obtaining a passport.